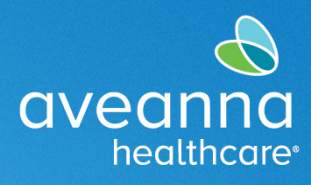

## SUPPORT SERVICES

## Configuración de PIN

Los usuarios de AveannaCare pueden usar esta Guía de referencia rápida para establecer un PIN. Un pin se puede usar solo en la aplicación y no en el portal. Estos mismos pasos se pueden seguir para cambiar un pin.

| <ol> <li>Inicie sesión en el Portal<br/>AveannaCare.</li> </ol>                                                                                                    | https://aveanna.dcisoftware.com/                                                                                                    |
|----------------------------------------------------------------------------------------------------|----------------------------------------------------------------------------------------------------|
| <ol> <li>Haga clic en el nombre de usuario<br/>ubicado en la esquina superior<br/>derecha.</li> </ol>                                                                                         | NICO         NICO           INICO         INICO / Tablero           INICO / Tablero         INICO / Tablero           INICO / Tablero                       |
| <ol> <li>Haga clic en Cambiar PIN ubicado<br/>en la esquina superior izquierda.</li> <li>Introduzca la contraseña para fines<br/>de verificación.</li> <li>Haga clic en Verificar.</li> </ol> | <ul> <li></li></ul>                                                                                                    |
| <ol> <li>6. Cree un PIN de cuatro dígitos.</li> <li>7. Vuelva a ingresar el PIN de cuatro dígitos.</li> <li>8. Haga clic en Cambiar PIN.</li> </ol>                                           | Inco         Inco         Inco <td< th=""></td<> |
| 9. Haga clic en <b>sí</b> en la alerta.                                                                                                    | Alerta ×<br>¿Está seguro de que quiere agregar un nuevo pin?<br>No Si                                                                                                    |
| Nota: Aparecerá una alerta para<br>confirmar que se creó el PIN.                                                                                                    |                                                                                                    |

## Aveanna Support Services External Documentation Created: June 2023

ATENCIÓN: si habla español, tiene a su disposición servicios gratuitos de asistencia lingü.stica. Llame al 1-888-255-8360 (TTY: 711). 注意:如果您使用繁體中文,您可以免費獲得語言援助服務。請致電 1-888-255-8360 (TTY: 711)。 Aveanna Healthcare, LLC does not discriminate on the basis of race, color, religion, national origin, age, sex, sexual orientation, gender identity or expression, disability, or any other basis prohibited by federal, state, or local law. © 2023 Aveanna Healthcare, LLC. The Aveanna Heart Logo is a registered trademark of Aveanna Healthcare LLC and its subsidiaries.

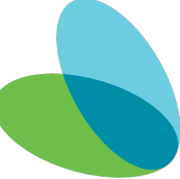